| 分類 | WinCE PAC 系統和應用常見問題 |    |       |    |           | 編號 | 2-018-00 |
|----|---------------------|----|-------|----|-----------|----|----------|
| 作者 | Tunglu-Yu           | 版本 | 1.0.0 | 日期 | 2013/5/16 | 頁碼 | 1/3      |

## 如何登入網路芳鄰存取網路資源

應用於:

| 平台          | 作業系統版本        | WinPAC/ViewPAC utility 版本 |  |  |
|-------------|---------------|---------------------------|--|--|
| WinPAC 系列   | 所有版本 (WinCE5) | 所有版本                      |  |  |
| ViewPAC 系 列 | 所有版本 (WinCE5) | 所有版本                      |  |  |

依照下列步驟設定,可以使用網路芳鄰的方式存取區域網路上電腦的檔案:

## 步驟 1: 點選 Start -->Control Panel-->Owner

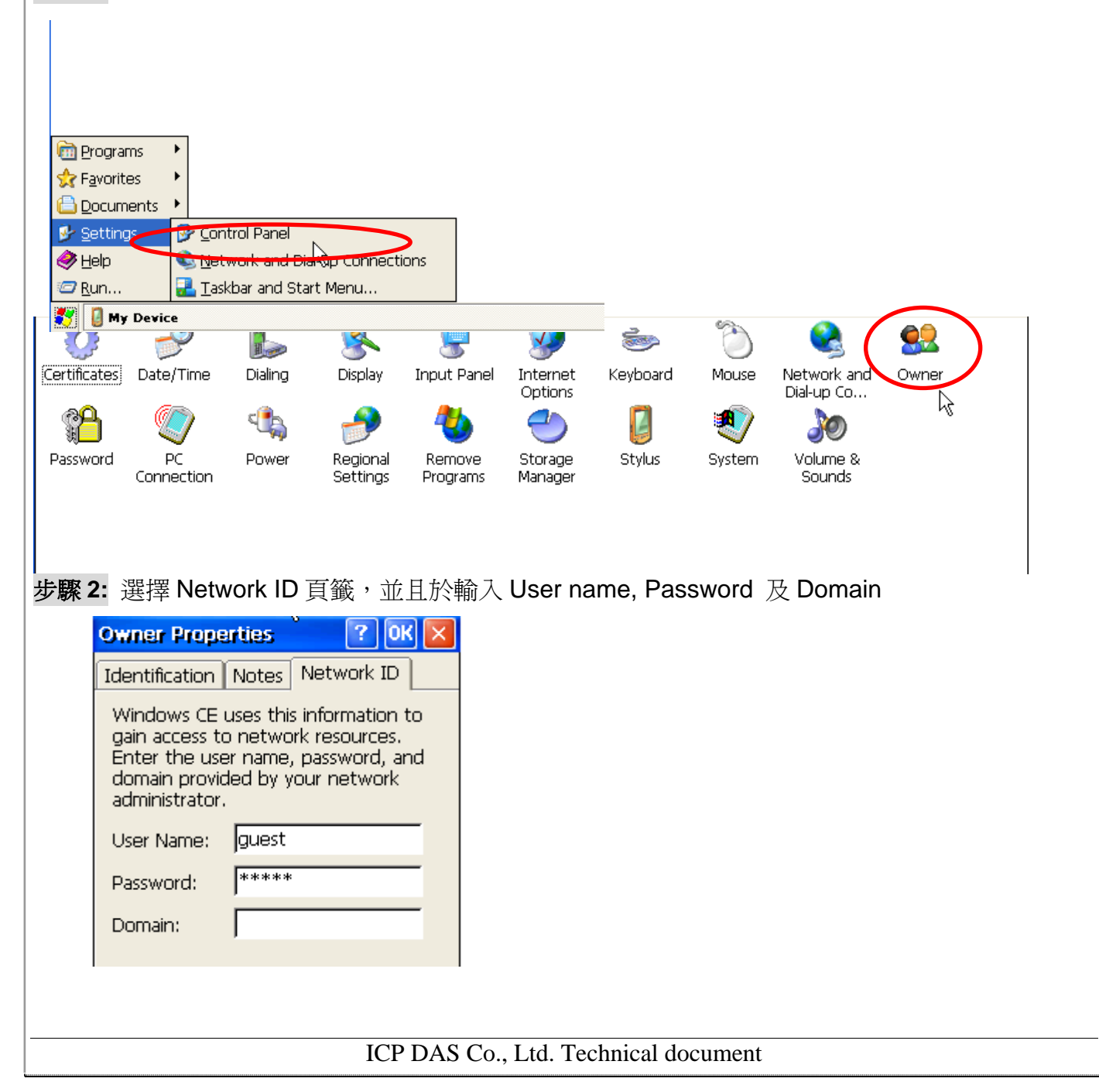

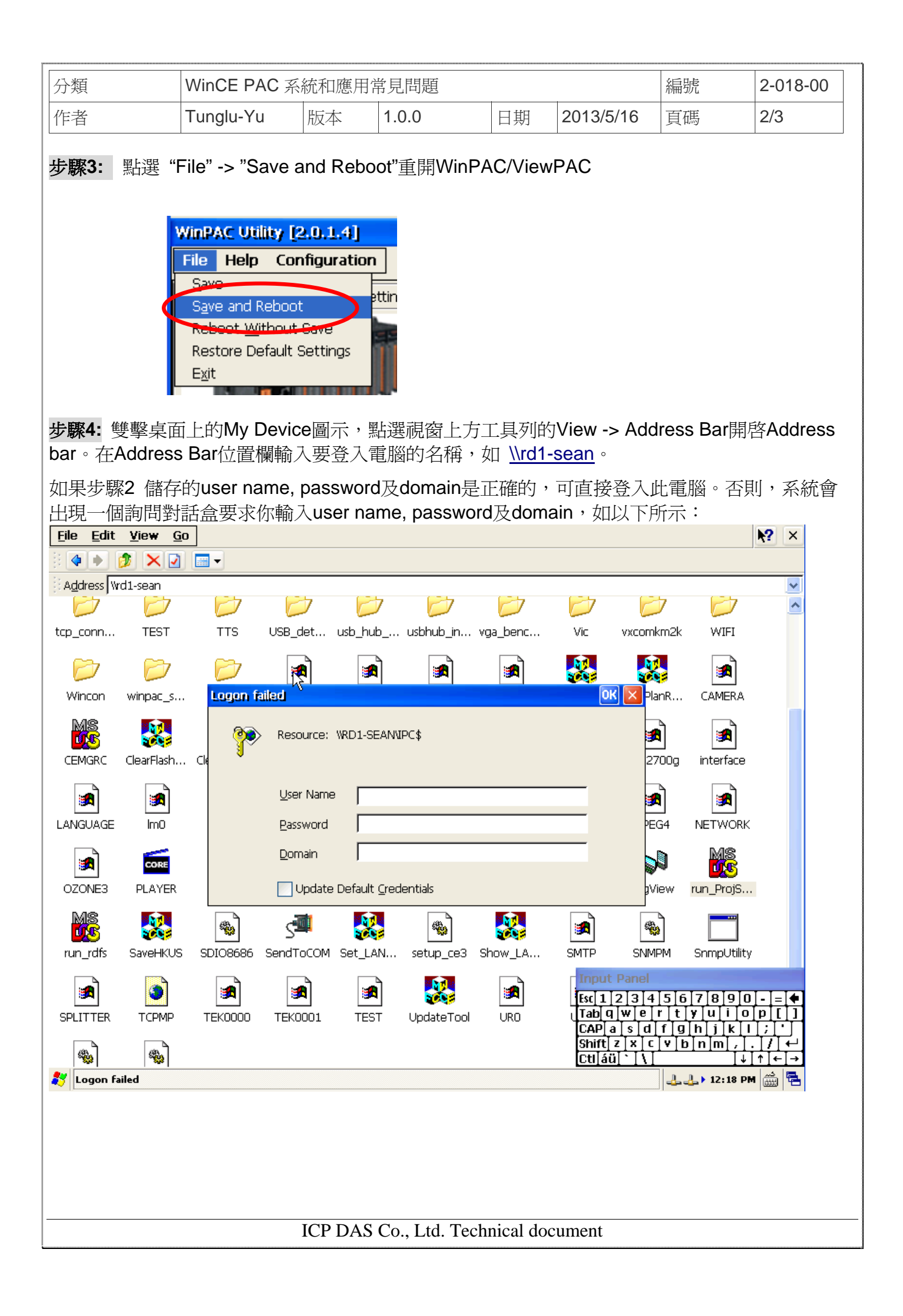

| 分類          | WinCE PAC 系統和應用常見問題 |      |         |    |           |    | 2-018-00 |
|-------------|---------------------|------|---------|----|-----------|----|----------|
| 「者          | Tunglu-Yu           | 版本   | 1.0.0   | 日期 | 2013/5/16 | 頁碼 | 3/3      |
| ovicion Hic | ton                 |      |         |    |           |    |          |
|             | story               |      |         |    |           |    |          |
| Revision    | Date                | Desc | ription |    |           |    |          |
| 1.0.0       | 2013/05/16          | 首次   | 發行      |    |           |    |          |
|             |                     |      |         |    |           |    |          |
|             |                     |      |         |    |           |    |          |
|             |                     |      |         |    |           |    |          |
|             |                     |      |         |    |           |    |          |
|             |                     |      |         |    |           |    |          |
|             |                     |      |         |    |           |    |          |
|             |                     |      |         |    |           |    |          |
|             |                     |      |         |    |           |    |          |
|             |                     |      |         |    |           |    |          |
|             |                     |      |         |    |           |    |          |
|             |                     |      |         |    |           |    |          |
|             |                     |      |         |    |           |    |          |
|             |                     |      |         |    |           |    |          |
|             |                     |      |         |    |           |    |          |
|             |                     |      |         |    |           |    |          |
|             |                     |      |         |    |           |    |          |
|             |                     |      |         |    |           |    |          |
|             |                     |      |         |    |           |    |          |
|             |                     |      |         |    |           |    |          |
|             |                     |      |         |    |           |    |          |
|             |                     |      |         |    |           |    |          |
|             |                     |      |         |    |           |    |          |
|             |                     |      |         |    |           |    |          |
|             |                     |      |         |    |           |    |          |
|             |                     |      |         |    |           |    |          |
|             |                     |      |         |    |           |    |          |
|             |                     |      |         |    |           |    |          |
|             |                     |      |         |    |           |    |          |
|             |                     |      |         |    |           |    |          |
|             |                     |      |         |    |           |    |          |